## **HEINNER AER CONDITIONAT**

## Lamuriri suplimentare pentru configurarea retelei WiFi

## Precizare importanta:

Aparatul are doua coduri QR diferite. Codul de pe prima pagina a "Ghidului de utilizare si instalare pentru aplicatia WiFi" se utilizeaza pentu instalarea aplicatiei pe telefonul Dvs.

Codul QR aflat pe stickerele din cutia modulului WiFi, se foloseste pentru conectarea telefonului la aparatul de aer conditionat.

- 1. Introduceti stick-ul WiFi in portul special aflat sub panoul frontal al aparatului. Asigurativa ca acesta a intrat pana la capat si este bine fixat in portul USB.
- 2. Resetati aparatul de aer conditionat deconectandu-l si conectandu-l din nou la priza.
- 3. Se trece aparatul in modul de operare AP prin apasarea de 7 ori consecutiv a butonului "LED" de pe telecomanda. Display-ul aparatului va afisa mesajul "AP".
- 4. Se scaneaza codul QR de pe prima pagina a manualului de configurare a modulului WiFi. Acest cod QR va trimite direct catre aplicatia NetHome Plus din Google Play/App Store;
- 5. Descarcati aplicatia;
- 6. Creati user si parola pentru aplicatie, respectand pasii din "Ghidul de utilizare si instalare pentru aplicatia WiFi"
- 7. Atentie! Inainte de conectarea aparatului la reteaua WiFi trebuie sa va asigurati ca ati șters toate celelalte rețele WiFi memorate pe dispozitivul Dvs. De asemenea, este important ca in denumirea routerului Dvs sa NU existe spatii.
- 8. Din aplicatia NetHome Plus selectati "Add Device" si scanati al doilea cod QR de pe stickerele aflate in cutia modulului WiFi. Acest cod QR conecteaza telefonul la aparatul de aer conditionat.

**a.** <u>Pentru dispozitive cu sistem operare IOS</u>: dupa scanarea codului QR, mergeti in setarile telefonului -> WiFi Settings si conectati-va la reteaua "Net\_AC\_XXXX" -> tastati parola implicita **12345678** -> iesiti din setari, reveniti la aplicatie si apasati "Next" -> selectati reteaua WiFi proprie -> introduceti parola roterului Dvs si apasati "OK"-> Configurarea a reușit și veți putea vedea dispozitivul în lista din aplicatie.

b. <u>Pentru dispozitive cu sistem operare Android :</u> dupa scanarea codului QR din aplicatie, selectati reteaua WiFi proprie -> introduceti parola routerului Dvs si apasati "OK" -> .
Configurarea a reuşit şi veţi putea vedea dispozitivul în lista din aplicatie.